## 娛樂稅自動報繳網路申報簡易操作步驟

## 免費服務專線:0800-818-388

- ※本步驟須於申請娛樂稅自動報繳網路申報帳號經「核准」 後,於每月1日至10日間方可操作!
- 1、 進入「地方稅網路申報作業」首頁(網址:https://net.tax.nat.gov.tw)
- 點選「娛樂印花申報業者」,選擇登入方式「自然人/工商憑證」
   或「全民健康保險卡」或「帳號登入」。
- 4. 帳號登入者:輸入「帳號」(身分證字號或統一編號)及「密碼」, 點「登入」
  - ※如 <sup>\*</sup>忘記密碼<sup>"</sup> 則點「忘記密碼」後輸入帳號、電子信箱及驗 證碼後點「確認送出」,送出後至電子信箱查看新密碼,以新密 碼登入申報
  - ※如欲 \*重設電子信箱 / 則點「忘記密碼」後點「重設電子信箱」, 輸入帳號、連絡電話、新電子信箱及驗證碼後點「設定新電子 信箱」後,至新電子信箱收取信件,重設密碼
- 4、 自然人/工商憑證登入者:插入憑證後,輸入「身分證字號或統一 編號」及「憑證 PIN 碼」後點「登入」
- 5、 全民健康保險卡登入者:插入全民健康保險卡後,輸入「健保卡 密碼」後點「登入」
- 6、 點「功能選單」下之「娛樂稅」
- 7、 點選「自動報繳使用票券作業」或「自動報繳免用票券作業」
- 8、 核對申報人基本資料
- 9、 如為使用票券,點選「新增」,輸入票價、張數後按「儲存」;如

為免用票券,點選「新增」,輸入營業總額、選擇總額淨額、娛樂 稅率及營業稅率等下拉選單後按「儲存」

- 10、 儲存完畢後,於左邊功能選單點選「自動報繳資料列印、繳納及 查詢作業」進行資料查詢
- 11、 如申報資料確認無誤,請於「查看」前面□勾選後,點選「確認送出」,即將申報資料送出
  ※確認送出後資料不得再異動,如申報資料有誤,請以書面方式
  向營業所在地所屬分處申請更正
- 12、 如欲列印申報明細表,請於「查看」前面□勾選後,點選「列印 申報明細表」
- 13、 點選「列印繳款書」可產出繳款書,請持向銀行(勿至郵局)或 超商(稅額 30,000 元以下)繳納;或於右邊點選「電子繳款」連結至 財金公司使用晶片金融卡、活期(儲蓄)存款帳戶或信用卡繳稅
- 14、 完成申報